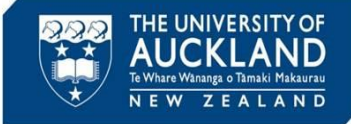

Students can request a review of a Poor Academic Practice or Academic Misconduct decision made against them. This Quick Reference Guide describes the steps you need to follow when you are asked to **review** a case.

|                                                                                                    | or academic                                     | misconduct                                         | decision                                   |             |       |
|----------------------------------------------------------------------------------------------------|-------------------------------------------------|----------------------------------------------------|--------------------------------------------|-------------|-------|
| academicgualityintegrity@auckland.ac.nz                                                                                                    | S Reply                                         | Keply All                                          | $\rightarrow$ Forward                      | Ú           |       |
| AQ<br>To Julya Cooper                                                                                                    |                                                 | 1                                                  | Tue 7/0                                    | 6/2022 1:5  | 53 pr |
| i) Click here to download pictures. To help protect your privacy, Out                                                                                                    | look prevented autom                            | natic download of                                  | some pictures in t                         | his messag  | ge.   |
| Kia ora Julya                                                                                                    |                                                 |                                                    |                                            |             |       |
| We have received a review request for an academic misconduct decis the case:                                                                                                    | sion made against Pe                            | rfect Student (123                                 | 4567). As a quick                          | summary     | y of  |
| The Course Director (Vicki Smith) alleges that Perfect sought 3rd part<br>has recommended that Perfect's grade is reduced from 20/25 to 10/25                                                             | y assistance with her<br>5 on this assignment.  | Math 130 assignr                                   | nent 2. The Cour                           | rse Directo | or    |
| Key aspects of the case are summarised below. To look deeper into a <u>advocate.symplicity.com/incident/00357-001-2022</u> . The student's rear                                                           | the case please click<br>son for requesting the | on this link: <u>https:</u><br>e review is availab | / <u>/uoa-test-</u><br>le on the tab calle | ed 'Appeal  | ls'.  |
| Once you have completed your review, please respond to this email a                                                                                                    | nd state:                                       |                                                    |                                            |             |       |
| <ul> <li>Your decision (uphold, overturn, modify)</li> <li>If you have decided to modify the original decision, the change</li> <li>A brief summary of the rationale for your review decision.</li> </ul> | es required to the dec                          | cision and/or pena                                 | Ities                                      |             |       |
| If you require further information to progress with this review, please le                                                                                                    | et me know. You can                             | contact me by em                                   | ail or by phone o                          | n.          |       |
| Ngā mihi,                                                                                                    |                                                 |                                                    |                                            |             |       |
| Julya Cooper                                                                                                    |                                                 |                                                    |                                            |             |       |
| Academic Quality Office                                                                                                    |                                                 |                                                    |                                            |             |       |
|                                                                                                    |                                                 |                                                    |                                            |             |       |
| Case summary                                                                                                    |                                                 |                                                    |                                            |             |       |
| Case summary<br>Case number:                                                                                                    |                                                 |                                                    |                                            |             |       |
| Case summary<br>Case number:<br>• 00357-001-2022                                                                                                    |                                                 |                                                    |                                            |             |       |

• A hyperlink to the case within Symplicity

Click on the hyperlink to see the details of the case and the reason the student has requested a review.

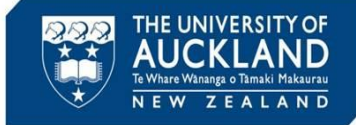

## **2** Review detailed case information

| ଜ | Home             | 00357-001-2022 (Perfect               | Student - 1234567) => Back To List                                                                                                    |                                            |                                                        |
|---|------------------|---------------------------------------|----------------------------------------------------------------------------------------------------|--------------------------------------------|--------------------------------------------------------|
| ۳ | Calendar         | Corre and a second second             |                                                                                                    |                                            |                                                        |
| Ø | Students         | Actions 1 Meetings 0                  | Directives 1 Letters 4 Appeals 0 Docume 1 Notes 1                                                                                                    |                                            |                                                        |
| ទ | Incident Reports | ✓ Pending Meeting ✓ Pending E         | Pecision Pending Resolution Appeal Closed                                                                                                    | V Incident Report Info                     |                                                        |
| Þ | Reporting        | Carrel                                | Other Actions                                                                                                    | Assigned To: N/A                           |                                                        |
|   | Mar. A           |                                       |                                                                                                    | Submitted: 1 June, 2                       | 1022 2:24 p.m.                                         |
| ĸ | MyAccount        | INCIDENT REPORT INFORMATION           |                                                                                                    | Processed: 1 June, 2                       | 1022 2:43 p.m.                                         |
|   |                  | IR#                                   | 00357-001-2022                                                                                                    | By: <u>Victoria</u>                        | Allison                                                |
|   |                  |                                       |                                                                                                    | Modified: 7 June, 2                        | 022 1:52 p.m.                                          |
|   |                  | Status                                | Responsible                                                                                                    | By: Julya Co                               | oper                                                   |
|   |                  | Incident Type                         | Academic Integrity Breach Allegation                                                                                                    | <ul> <li>Allegation Information</li> </ul> |                                                        |
|   |                  | Academic Integrity: Incident Severity | Minor                                                                                                    | Allegations                                | Academic Integrity/Seeking<br>unauthorised third party |
|   |                  | Case Summary                          | The Course Director (Vicki Smith) alleges that Perfect sought 3rd party assistance with her Math 130<br>assignment 2. The Course Director has recommended that Perfect's grade is reduced from 20/25 to<br>10/07 moths are becaused. |                                            | assistance                                             |
|   |                  |                                       | 10/25 on this assignment.                                                                                                    | Oecision Information                       |                                                        |
|   |                  | REPORTER INFORMATION                  |                                                                                                    | Responsible For                            | Academic Integrity/Seeking                             |
|   |                  | Public Report Type                    | Academic Integrity Breach Allegation                                                                                                    |                                            | assistance                                             |
|   |                  |                                       |                                                                                                    | Decision Date                              | 1 June, 2022                                           |
|   |                  | Reporter Relationship to UoA          | Course Director/ Examiner                                                                                                    | Eligible For Appeal                        | Yes                                                    |
|   |                  | Reporter's Name                       | Vicki Smith                                                                                                    | Eligible Appeal Type                       | Review minor coursework<br>decision                    |
|   |                  | Reporter's Email                      | virki smith2@auckland ar nz                                                                                                    |                                            |                                                        |

When you click on the hyperlink, you are taken into the case within Symplicity. If you don't get taken directly to the case, you can search within Symplicity using the case number. To do this, click on **Incident Reports** then **Current Reports** in the left side bar. Copy the case number into the **Keywords** box and ensure the **Search** box is set to Child. Hit **Apply Search**. Click on the view icon next to the case.

Key tabs to explore are:

- **Core Information**: includes the original complaint information, plus a case summary and an assessment of severity
- **Letters**: includes any correspondence with the student and the draft decision letter. Click on the view icon (under Actions) in order to see or print the letter
- **Appeals:** the information submitted by the student, <u>including their reason for</u> requesting a review of the decision and/or penalties
- **Documents**: includes any uploaded documents (e.g. Turnitin reports, copies of assessment material, transcripts), <u>including any submitted by the student</u> to support their application for a review
- **Notes**: summary of any meetings held with the student

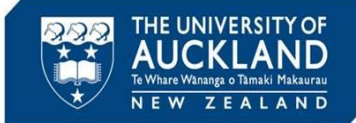

## **3 Review student's past history**

| <ul> <li>Current Student</li> </ul>  | Information                       |  |  |  |  |  |
|--------------------------------------|-----------------------------------|--|--|--|--|--|
| Name                                 | Perfect Student ⊘                 |  |  |  |  |  |
| Student ID                           | 1234567                           |  |  |  |  |  |
| Preferred First Name                 | e Wonderful                       |  |  |  |  |  |
| Email                                | vic.allison+perfect@g<br>mail.com |  |  |  |  |  |
| Cell Phone                           | 021135678                         |  |  |  |  |  |
| Faculty or Institute Faculty of Arts |                                   |  |  |  |  |  |
| Number of Semester<br>Enrolled       | rs7                               |  |  |  |  |  |

To review the student's past history, scroll down the **Core Information** tab until you see **Current Student Information** in the right-hand side bar. Click on the student's **Name**.

**Note**: you can also search for the student by clicking on **Students** in the left sidebar. In the **Keywords** field, search for the student by name, email or ID. Click on the **view** icon next to their name.

| dent Informa                             | tion                                                                                                    |                                                |                        |                                           |                |
|------------------------------------------|----------------------------------------------------------------------------------------------------|------------------------------------------------|------------------------|-------------------------------------------|----------------|
| -                                        | Full Name                                                                                                    | Perfect Stud                                   | ent                    |                                           |                |
|                                          | Username                                                                                                    | pstu001                                        |                        |                                           |                |
|                                          | Student ID                                                                                                    | 1234567                                        |                        |                                           |                |
|                                          | Email                                                                                                    | vic allison+n                                  | erfect@gmail.com       |                                           |                |
|                                          | Dhana                                                                                                    | 021125470                                      | <u>inceres smancom</u> |                                           |                |
|                                          | Phone                                                                                                    | 021133076                                      |                        |                                           |                |
|                                          | Birthdate                                                                                                    | 10 May, 199                                    | 9                      |                                           |                |
|                                          | Age                                                                                                    | 23                                             |                        |                                           |                |
|                                          | Incidents                                                                                                    | 25                                             |                        |                                           |                |
|                                          | ,,                                                                                                    |                                                | Ū.                     | Modified                                  |                |
| 00356-<br>001-2022                       | Academic Integrity<br>Breach Allegation                                                                                       | Closed                                         |                        | 2 hours ago                               | No             |
| 00356-                                   | Academic Integrity                                                                                                    | Closed                                         |                        | 2 hours ago                               | No             |
| 2022                                     | Breach Allegation                                                                                                    |                                                |                        |                                           |                |
| 00076-                                   |                                                                                                    | Appended                                       |                        |                                           |                |
| 001-2022                                 | Academic Integrity                                                                                                    | Appealeu                                       |                        | 2 hours ago                               | No             |
|                                          | Academic Integrity<br>Breach Allegation                                                                                       | Appealeu                                       |                        | 2 hours ago                               | No             |
| 00357-                                   | Academic Integrity<br>Breach Allegation<br>Academic Integrity                                                                 | Pending                                        |                        | 2 hours ago<br>21 hours ago               | No             |
| 00357-<br>001-2022                       | Academic Integrity<br>Breach Allegation<br>Academic Integrity<br>Breach Allegation                                            | Pending<br>Resolution                          |                        | 2 hours ago<br>21 hours ago               | No             |
| 00357-<br>001-2022<br>00354-<br>001-2022 | Academic Integrity<br>Breach Allegation<br>Academic Integrity<br>Breach Allegation                                            | Pending<br>Resolution                          |                        | 2 hours ago<br>21 hours ago<br>5 days ago | No<br>No<br>No |
| 00357-<br>001-2022<br>00354-<br>001-2022 | Academic Integrity<br>Breach Allegation<br>Academic Integrity<br>Breach Allegation<br>Academic Integrity<br>Breach Allegation | Pending<br>Resolution<br>Pending<br>Resolution |                        | 2 hours ago<br>21 hours ago<br>5 days ago | No<br>No<br>No |

You will see a list of all past academic integrity incidents in which the student has been involved. To see additional detail on past cases, click on the child case **IR #**.

Тір

Cases in Symplicity have a **parent** case and a **child** case. When there is more than one student associated with an incident, there is a separate child case for each student. The parent cases are numbered by case number and year (e.g. 00124-2022), while child cases have an additional number in the middle (e.g. 00124-001-2022). Case details are best reviewed in the **child case**.

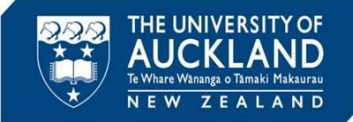

diT

## 4 Reply to review request email

| Julva Cooper                                                                                                    | S Reply                                                          | 🥌 Reply All                                              | $\rightarrow$                | Forward                              | ų,                |         |         |
|----------------------------------------------------------------------------------------------------|------------------------------------------------------------------|----------------------------------------------------------|------------------------------|--------------------------------------|-------------------|---------|---------|
| To academicqualityintegrity@auckland.ac.nz                                                                                                    |                                                                  |                                                          |                              | Wed 8/0                              | 6/2022 8          | 3:34 am |         |
| whold decision - I have reviewed the student's request for a revie<br>knowledged that she sought unauthorised assistance during the<br>atrix and comparable to that issued to other students. I hope the<br>stake.<br>est wishes<br>lya Approver | ew and have uphel<br>e exam. The penalt<br>at she will learn fro | d the original de<br>y imposed is cor<br>m this event ar | ecision<br>nsisten<br>nd not | . She has<br>t with the<br>repeat th | e penal<br>e same | ty      | <b></b> |
| o <mark>m: <u>academicqualityintegrity@auckland.ac.nz</u> &lt;<u>academicquality</u><br/>nt: Wednesday, 8 June 2022 8:28 am</mark>                                                                                                    | yintegrity@aucklar                                               | id.ac.nz>                                                |                              |                                      |                   |         |         |
| : Julya Cooper < <u>julya.cooper@auckland.ac.nz</u> >                                                                                                    |                                                                  |                                                          |                              |                                      |                   |         |         |
| bject: IN CONFIDENCE: request for review of minor academic m                                                                                                    | isconduct decision                                               |                                                          |                              |                                      |                   |         |         |
| a ora Julya,                                                                                                    |                                                                  |                                                          |                              |                                      |                   |         |         |
| e have received a review request for an academic misconduct de<br>mmary of the case:                                                                                                    | ecision made again                                               | st Perfect Stude                                         | ent (12                      | 34567). A                            | ls a qui          | ck      |         |
| e Course Director (David Jones) alleges that Perfect used unaut<br>rector has recommended a grade of 15/25 on this test.                                                                                                    | throised materials i                                             | n an i test in Sta                                       | ats 201                      | . The Co                             | urse              |         |         |
| w aspects of the case are summarised below. To look deeper in                                                                                                    | to the case please                                               | click on this link                                       | k: <u>https</u><br>availal   | ://uoa-tes                           | tabca             | lled    |         |
| opeals'.                                                                                                    | reason for requesti                                              | ing the remaining                                        | arana                        |                                      |                   |         |         |
| vocate.symplicity.com/incident/00356-001-2022. The student's ropeals'.                                                                                                    | il and state:                                                    | .9                                                       | a runa                       |                                      |                   |         |         |

Once you have made a decision, reply to the review request email with:

- Upheld
- Modified
- Overturned

If modified, please explain the changes to be made to the decision and penalties. For all decisions, please include a brief summary of the rationale for your decision.

The administrator will update the system with your decision, and send the student a review decision letter. The administrator will also ensure that any follow-on activities are completed, including updating marks and grades, and notifying the complainant of the review decision (if required).